# Made for the Real Sports Fan

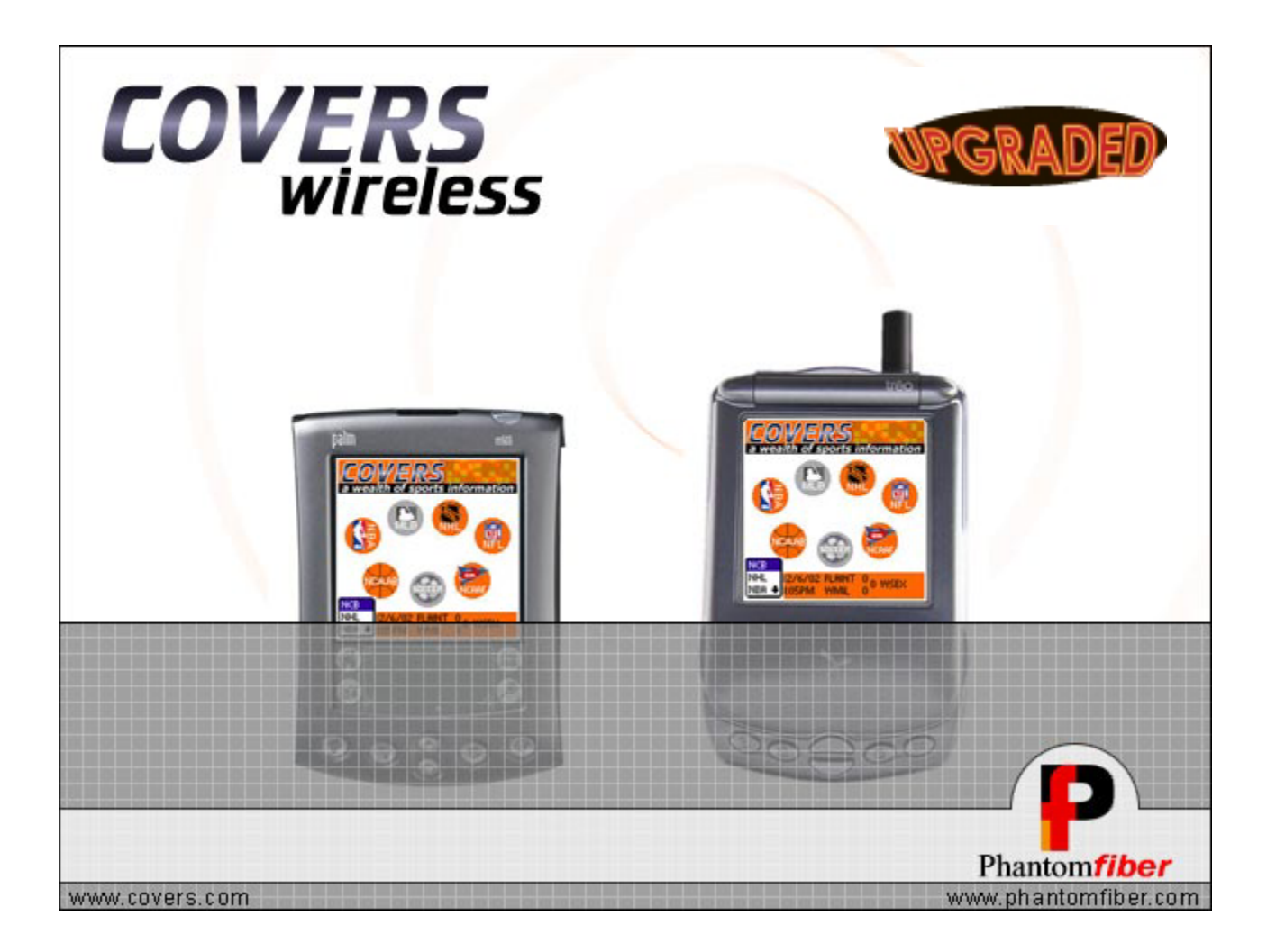

# For Palm OS® Devices – User Guide v.1.5

User Guide for Covers Wireless Palm OS® | Software Version 1.1

# **Covers Wireless**

**Table of Contents** 

| Welcome To Covers Wireless                                  | 3  |
|-------------------------------------------------------------|----|
| Introduction and Overview                                   | 3  |
| Notice                                                      | 4  |
| Requirements                                                | 5  |
| Installation Procedures                                     | 7  |
| How-to-USE <b>Covers <i>Wireless</i></b> (Palm OS® devices) | 17 |
| Glossary                                                    | 27 |
| Conclusion                                                  | 30 |

# Welcome to Covers Wireless

Introduction and Overview

**THANK YOU** for downloading **Covers** *Wireless* (<u>www.covers.com</u>) for Palm OS® devices! You have just downloaded a powerful software application (developed by Phantom*fiber* | <u>www.phantomfiber.com</u>) that allows you to receive our sports content in <u>two</u> modes:

- 1. Real-time wireless Internet mode at land-line internet speeds.
- 2. Offline mode with updates as current as the last connect (via manual synchronization).

With **real-time** *wireless*, the true sports fan has all our content directly at their fingertips. With a Palm OS® device (see **Requirements**, Page 5), **Covers** *Wireless* will serve content directly to you:

- 1. In the car (assuming you aren't driving)
- 2. At the mall
- 3. Out with friends
- 4. At work, on your lunch hour
- 5. While going home, on surface transit routes
- 6. In a taxicab
- 7. At the airport terminal waiting for your next flight
- 8. At a party

**Rich interactivity** served *wirelessly* at Internet speeds. Anytime. Anywhere. Wireless connectivity is <u>real</u> and available today.

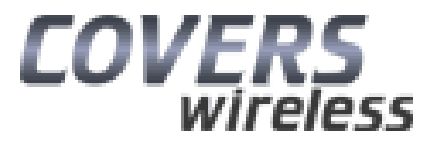

### Welcome to Covers Wireless NOTICE

The information in this document is subject to change without notice.

PHANTOM FIBER INC., COMPREHENSIVE SPORTS INFORMATION (COVERS.COM AND COVERS *WIRELESS*) AND OTHER PARTNERS SHALL NOT BE LIABLE FOR TECHNICAL OR EDITORIAL ERRORS OR OMISSIONS CONTAINED HEREIN; NOR FOR INCIDENTAL OR CONSEQUENTIAL DAMAGES RESULTING FROM THE FURNISHING, PERFORMANCE, OR USE OF THIS MATERIAL.

This document contains information protected by copyright. No part of this document may be photocopied or reproduced in any form without prior written consent from Covers *Wireless* (realwireless@covers.com). It is available to you as part of your software download (Phantom Fiber Wireless Framework – "The Software") or as a downloadable PDF from Covers *Wireless* in the User Guide section. (http://www.covers.com/covers/mobile/mobile\_PhantomFiber.asp?page=manual)

@2003 Phantom Fiber Inc. User Guide Version 1.5 – March 2003

Palm®, Palm OS® and is a trademark of PalmSource, Inc.. All other product names mentioned herein may be trademarks of their respective companies. Windows® is a trademark of Microsoft Corporation.

The information in this document is provided "as is" without warranty of any kind and is subject to change without notice.

# Welcome to Covers Wireless

Requirements

#### Windows®-based Desktops/Notebooks

The desktop installer application contains the PocketPC® software for Covers *Wireless*. Before installation, you will need to read agree to the End User License Agreement (EULA) and the privacy policy for Covers *Wireless*, which relates to the Phantom Fiber Wireless Framework ("the Software"). The size of the Windows®-based desktop installer application is approximately **2.89mb**.

#### System Requirements for Desktop Installer Application:

- Desktop/notebook PC running Windows XP, 95/98/2000/ME/NT 4.0
- 32mb free ram (64mb recommended, required for Windows 2000)
- Video resolution 640x480 and 256 colors (800x600 recommended)
- One available USB port (USB Universal Cradle) or one open serial port (Hot-Sync Serial Cradle) for PocketPC®-based devices. Please refer to the device manufacturer for details.
- 56k or high-speed internet for synchronization (initial 'hot-sync'/ updates for offline viewing OR software upgrade)

#### PalmOS®-based Devices (PalmSource Mobile Platform)

Once the installation of the Covers Wireless PC software is complete, a manual hot-sync will be required between the PalmOS® device and desktop/notebook PC while connected by cradle/cable (serial/USB). The synchronization installs component software for Covers Wireless on the mobile device. A subsequent hot-sync between the PalmOS® device and desktop/notebook PC will be required to install the Covers Wireless database (see screenshot below) so that future offline viewing can occur. For instructions on synchronization, please refer to the PalmOS® device manual or manufacturer website. The filesize for the additional installation to the PalmOS®-based device is For more information PalmOS®, http://www.palmsource.com/ 400k. on please visit: and http://www.palm.com/us/

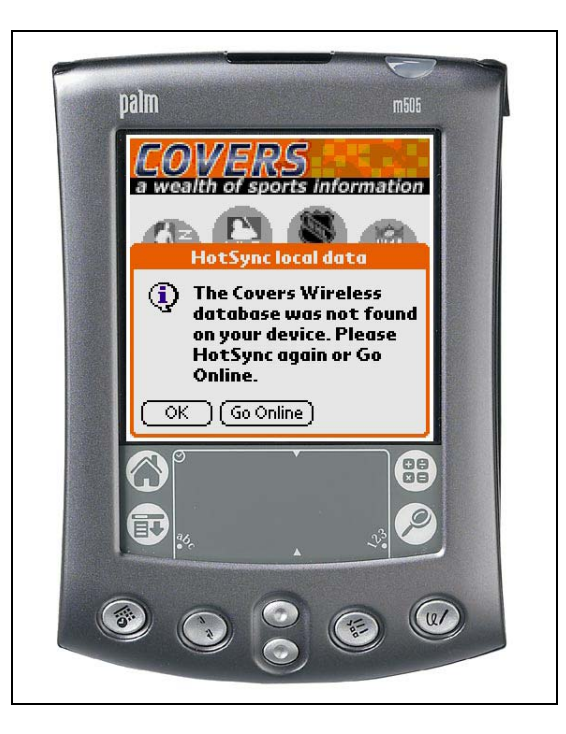

The end user is alerted to perform an additional (manual) hot-sync to transfer the Covers Wireless database to allow future data to be stored for offline viewing.

#### **System Requirements:**

#### Works with Palm OS® PDA devices and phones with Palm OS®

- PalmOS® 3.5 or HIGHER (Palm OS® 5/Palm VII networking not supported)
- Total main memory: 4mb or HIGHER
- Network Support for real-time wireless *data* access (See device manufacturer and carrier network provider)

#### **Connectivity Options\*:**

- Wi-Fi 802.11b
- Bluetooth
- Infra-Red
- Cell phone serial cable

Continued...

## Welcome to Covers Wireless

Installation/De-Installation Procedures

#### INSTALLATION PROCEDURES WINDOWS®-BASED PC DESKTOP/NOTEBOOK

- 1. From the Covers.com homepage, click on the Covers *Wireless* link found in the left navigation bar.
- 2. In the Covers *Wireless* interim page, select Covers *Wireless* and then click on the <u>Download</u> section to obtain installer software. Sorry, only Windows®-based PCs supported for desktop installation and synchronization.
- 3. Before downloading, you will be asked to provide your first name, last name, email address, country and the Covers *Wireless* software version for your mobile device. We strongly recommend providing basic contact information so that Covers *Wireless* and Phantom*fiber* can communicate directly to you regarding software updates and other important information from time to time (e.g. new Phantom*fiber* partner arrangements).
- 4. Please review the Covers Wireless privacy policy section..
- 5. Select Covers *Wireless* software for Palm OS® after you've entered your information. [see the <u>Requirements</u> section in this document and at the Covers *Wireless* microsite for details]
- 6. Download the Covers Wireless software to your desktop.
- 7. Click on the Covers Wireless executable icon to launch the installation process.
- 8. You will be prompted to read and agree to the EULA (End-user License Agreement this will be installed on your PC desktop in the same folder as the Covers *Wireless* application including the User Guide) and privacy policy for Covers *Wireless* PRIOR to installation. The application installs Covers *Wireless* components on your desktop/notebook PC system. The application will be listed in the **Programs** directory on your personal computer. (Navigate to Covers *Wireless* from the **START** menu). Components will also be added to your mobile device.
- 9. Connect your mobile device (PalmOS®) using the universal cradle/bay (serial/USB) or cable. This procedure is required for the initial software installation to your mobile device, future software updates, and content updates for <u>OFFLINE</u> viewing. See the device manufacturer or manual for synchronization procedures.
- 10. Initiate synchronization (see manual or device manufacturer's website for synchronization procedures between the mobile device and your computer) to activate the installation sequence for your mobile device.
- 11. Upgrades to the Covers *Wireless* software will be done through synchronization ('hot-sync') via your personal computer and in the future through wireless prompts.
- 12. The desktop installer application for Covers Wireless has a filesize of **2.89mb** and has the filename: CoversWirelessSetupPalmOS-v1\_10.exe
- 13. Upon installing Covers Wireless (for Palm OS®) on the desktop/notebook computer, component software is installed on the Palm OS® mobile device. The component software has a filesize of 400k and has the file name: **Covers**

#### SCREENSHOTS OF NEW INSTALLATION SEQUENCE FOR COVERS WIRELESS v. 1.1 (for Palm OS®)

It is recommended that the user remove any older versions of Covers Wireless **FIRST** before continuing with any new installation. Removing Covers Wireless v.1.0.3 (or lower) from your desktop/notebook PC is done through the **ADD OR REMOVE PROGRAMS** function found in the Control Panel folder on the Windows® desktop. Simply select the Covers Wireless application via **ADD OR REMOVE PROGRAMS** to complete de-installation. Removing component software for Covers Wireless from a Pocket PC device is done through the **SETTINGS > ADD/REMOVE** feature. The user must remove Covers Wireless and the Phantom Framework from their Pocket PC device prior to the installation of newer software. On Palm OS® devices, the user must use the **APP > DELETE** function (from main application screen) to remove Covers from the Palm OS® device prior to the installation of newer software.

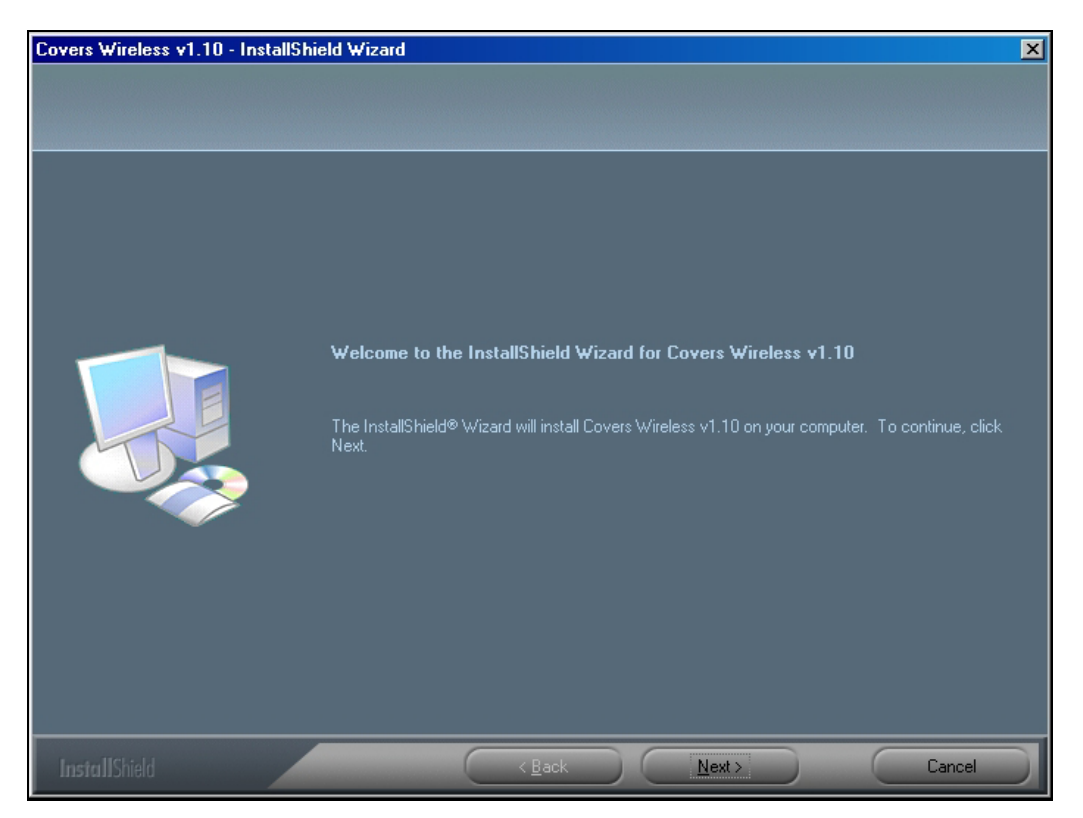

After the user double-clicks the Covers Wireless executable icon on their desktop, the user is greeted with the opening screen of the InstallShield Wizard for Covers Wireless v. 1.1. To continue, the user clicks the **NEXT** button.

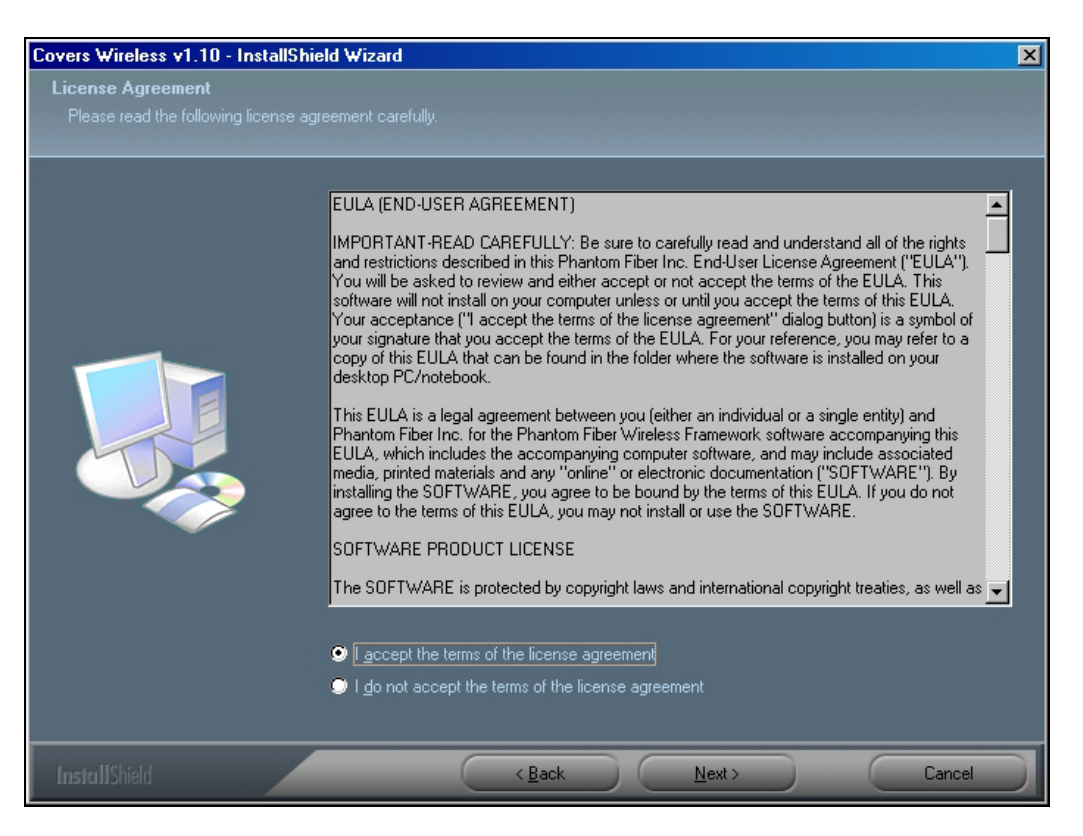

LICENSE AGREEMENT: The user must agree to the terms of the license agreement and select NEXT to continue.

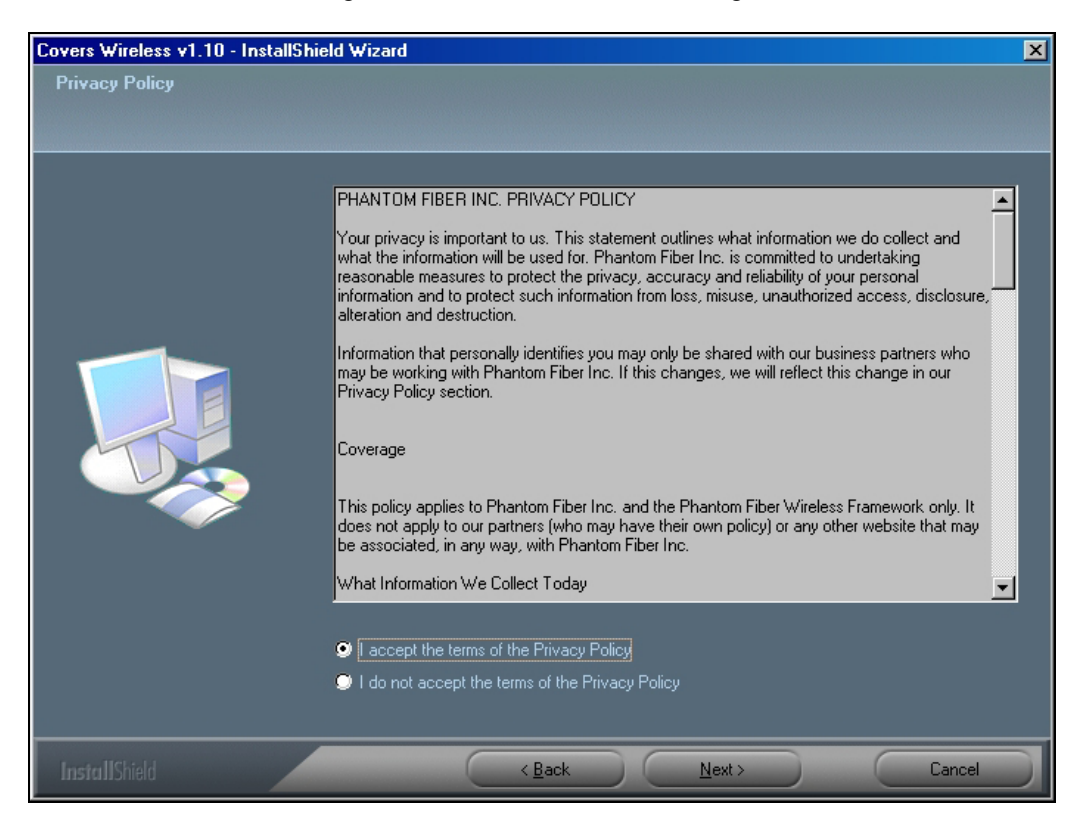

PRIVACY POLICY: The user must agree to the terms of the Privacy Policy and select NEXT to continue.

| Covers Wireless v1.10 - InstallShield Wizard           |                                                                        | × |
|--------------------------------------------------------|------------------------------------------------------------------------|---|
| Customer Information<br>Please enter your information. |                                                                        |   |
|                                                        | Please enter your name and the name of the company for which you work. |   |
|                                                        | User Name:                                                             |   |
|                                                        | Covers Wireless User                                                   |   |
|                                                        | Company Name:                                                          |   |
|                                                        | My Company Inc.                                                        |   |
|                                                        |                                                                        |   |
| InstallShield                                          | < <u>Back</u> Next> Cancel                                             |   |

CUSTOMER INFORMATION: The user must enter their user name/company name and select NEXT to continue.

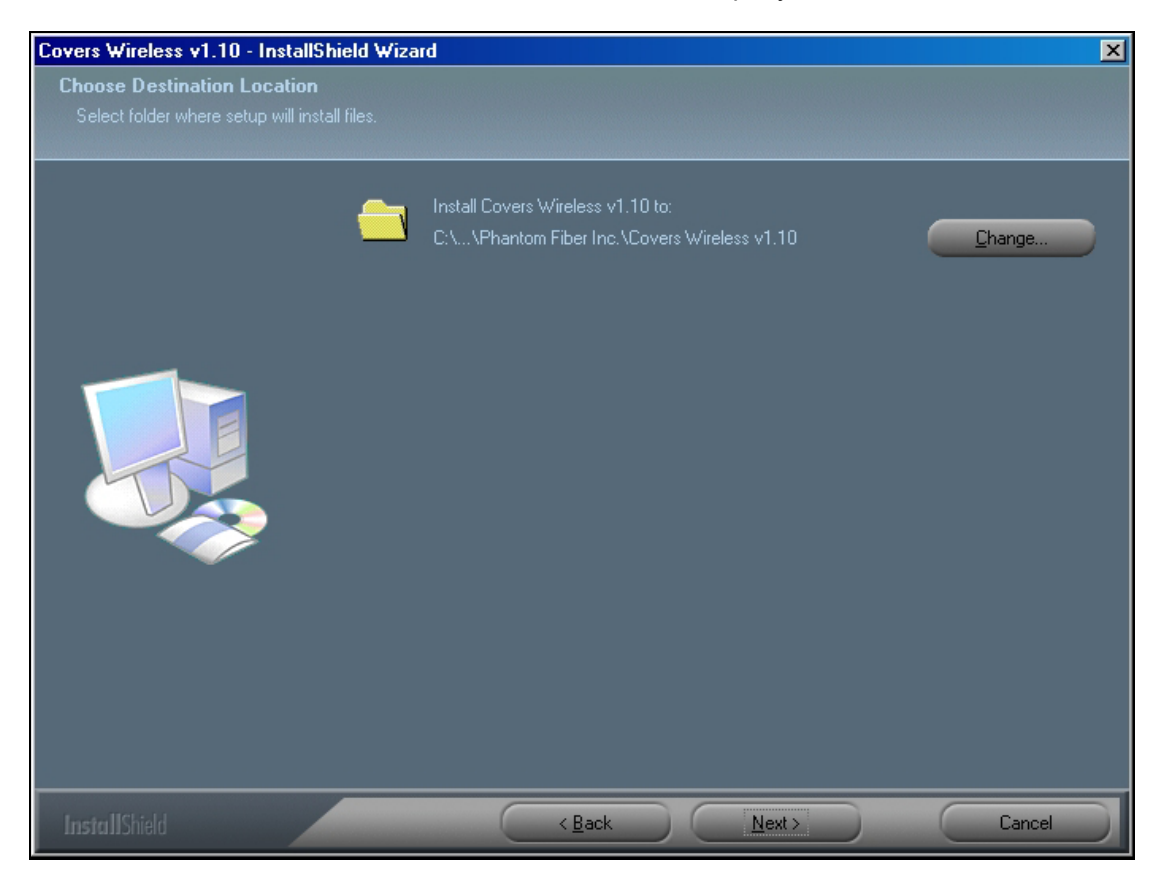

**CHOOSE DESTINATION LOCATION:** The user is prompted to accept the default installation folder for Covers Wireless v. 1.1 or change the folder location. The user must select **NEXT** to continue.

| Covers Wireless v1.10 - InstallShi                              | eld Wizard                        | × |
|-----------------------------------------------------------------|-----------------------------------|---|
| Select Hotsync Users                                            |                                   |   |
| Please select the Palm HotSync use<br>Wireless v1.10 installed. | ers that will have Covers         |   |
|                                                                 | Select users from the list below. |   |
|                                                                 | Phantom                           |   |
| InstallShield                                                   | < Back Next > Cancel              |   |

**SELECT HOTSYNC USERS:** The user is prompted to select the hotsync identification that was established with the installation of Palm Desktop software. The user must select **NEXT** to continue.

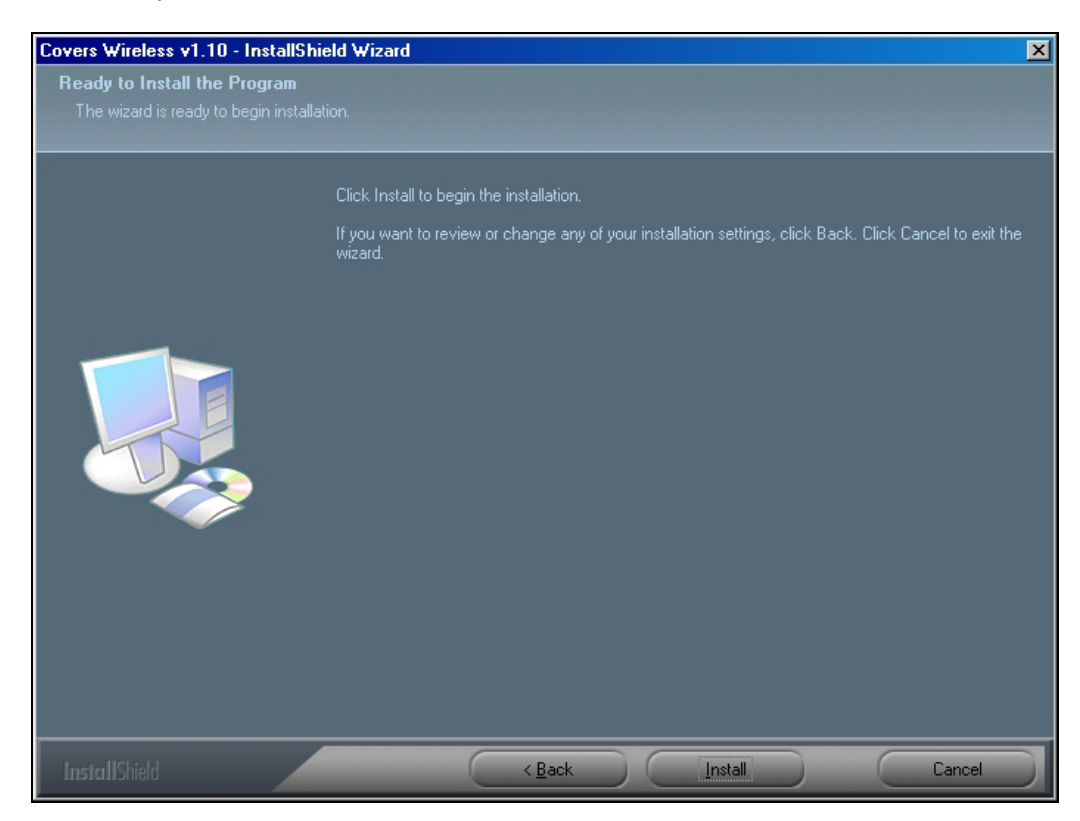

**READY TO INSTALL THE PROGRAM:** The user is now ready to install the program. To continue, the user must select **INSTALL**.

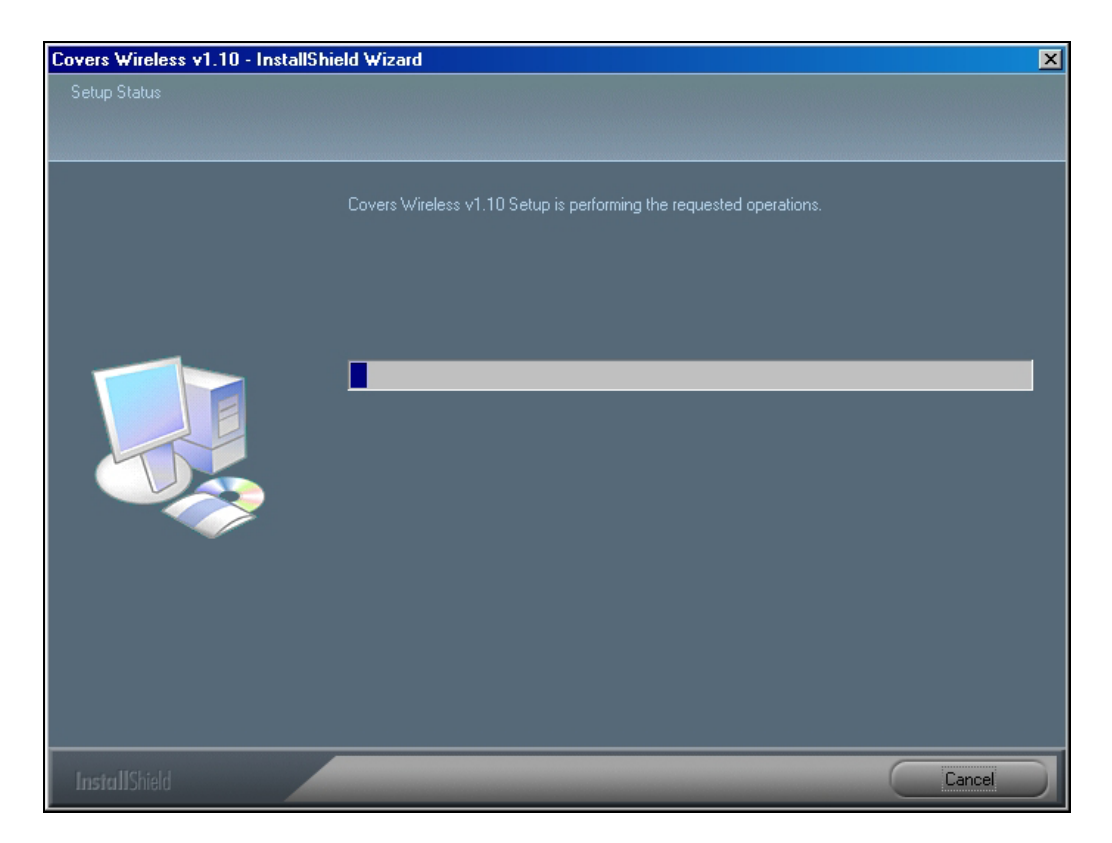

SETUP STATUS: The installation of Covers Wireless v. 1.1 has started.

| Covers W | Covers Wireless v1.10 - InstallShield Wizard                     |                                        |
|----------|------------------------------------------------------------------|----------------------------------------|
| <b>i</b> | This application requires the Phantom Framework to be installed. | Click OK to install the Framework now. |
|          | ( <u> </u>                                                       |                                        |

Once the installation of Covers Wireless is complete, the user must proceed to install the Phantom Framework. To continue, the user must select **OK**.

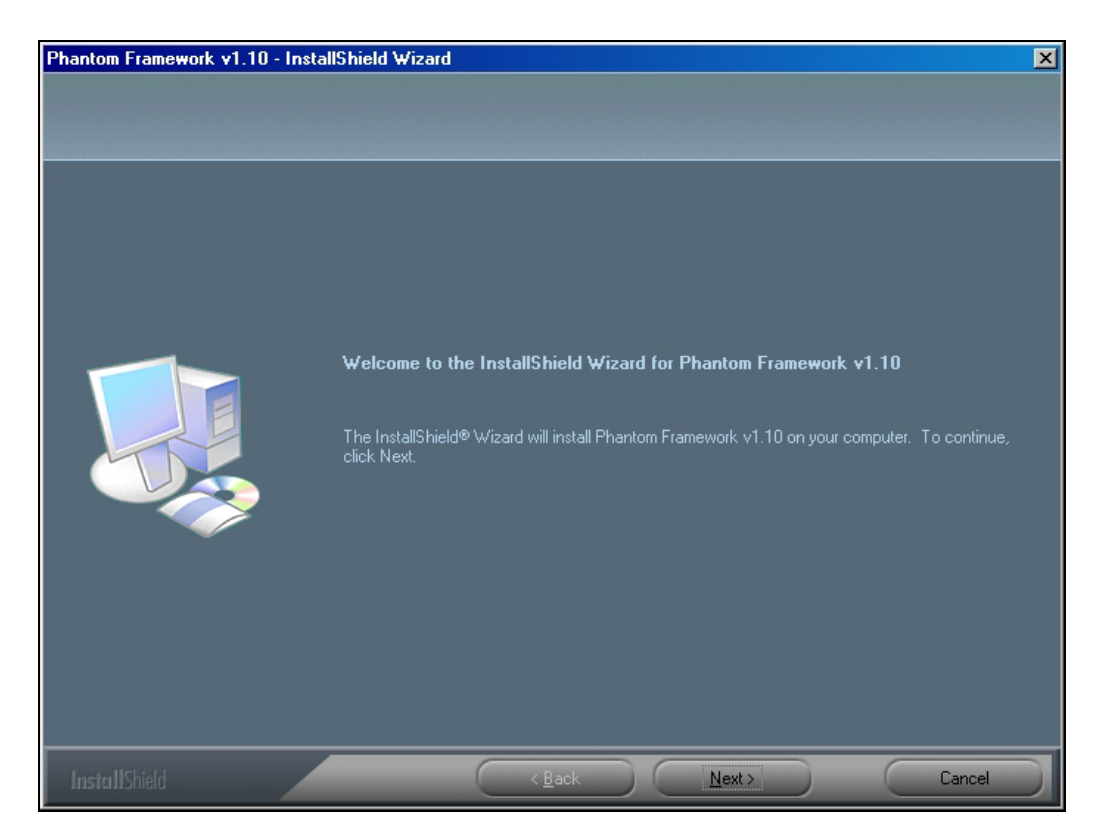

The user is greeted with the opening screen of the InstallShield Wizard for the Phantom Framework v. 1.1. To continue, the user clicks the **NEXT** button.

| hantom Framework v1.10 - InstallShi                                          | eld Wizard                                                         |                |
|------------------------------------------------------------------------------|--------------------------------------------------------------------|----------------|
| Choose Destination Location<br>Select folder where setup will install files. |                                                                    |                |
| -                                                                            | Install Phantom Framework v1.10 to:<br>C:\\Phantom Framework v1.10 | <u>C</u> hange |
|                                                                              |                                                                    |                |
|                                                                              |                                                                    |                |
| InstallShield                                                                | < Back Next>                                                       | Cancel         |

**CHOOSE DESTINATION LOCATION:** The user is prompted to accept the default installation folder for Phantom Framework v. 1.1 or change the folder location. The user must select **NEXT** to continue.

| Phantom Framework v1.10 - Instal | Shield Wizard                                                                                                    | X |
|----------------------------------|----------------------------------------------------------------------------------------------------|---|
| Ready to Install the Program     |                                                                                                    |   |
|                                  |                                                                                                    |   |
|                                  |                                                                                                    |   |
|                                  | Click Install to begin the installation.                                                                           |   |
|                                  | If you want to review or change any of your installation settings, click Back. Click Cancel to exit the<br>wizard. |   |
|                                  |                                                                                                    |   |
| InstallShield                    | <back cancel<="" install="" td=""><td></td></back>                                                                 |   |

**READY TO INSTALL THE PROGRAM:** The user is now ready to install the program. To continue, the user must select **INSTALL**.

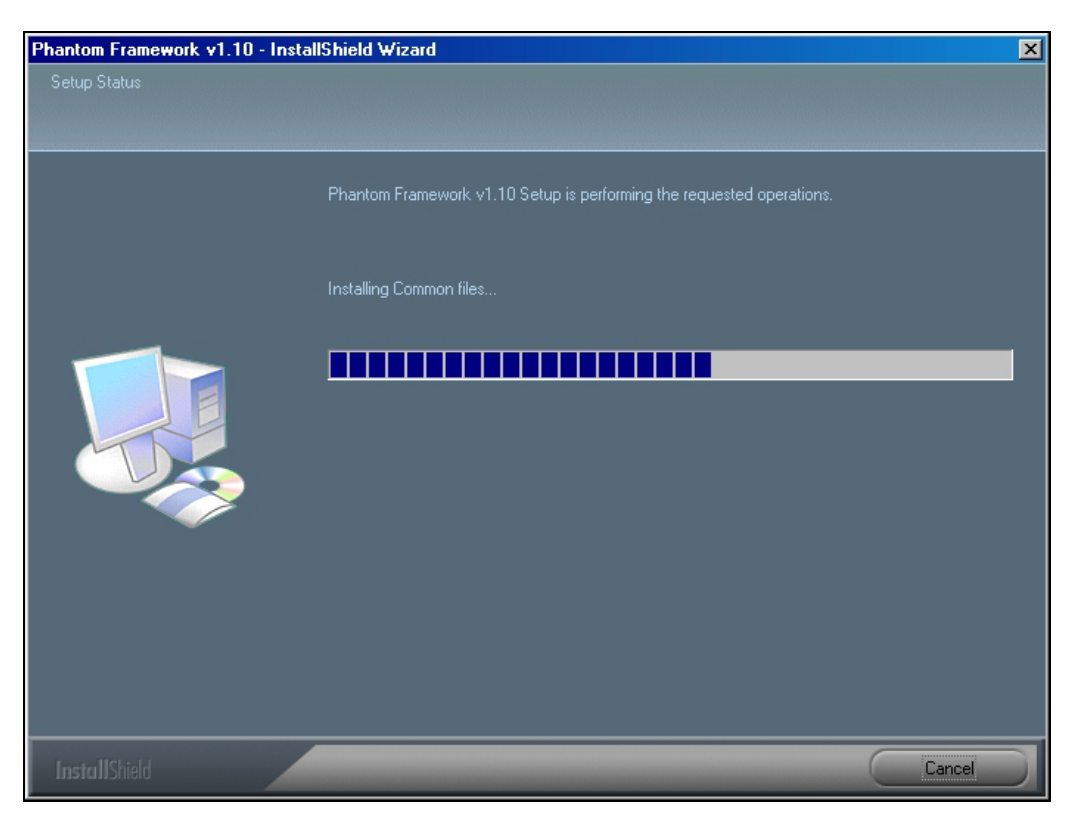

**SETUP STATUS:** The installation of Phantom Framework v. 1.1 has started.

| Phantom Framework v1.10 | - InstallShield Wizard                                                                                        |
|-------------------------|----------------------------------------------------------------------------------------------------|
|                         |                                                                                                    |
|                         |                                                                                                    |
|                         | InstallShield Wizard Complete                                                                                 |
|                         | The InstallShield Wizard has successfully installed Phantom Framework v1.10. Click Finish to exit the wizard. |
|                         |                                                                                                    |
| InstallShield           | K Back Finish Cancel                                                                                          |

Once the installation of Phantom Framework is complete, the user must proceed to install the Phantom Framework. To continue, the user must select **OK**.

| Covers W | Covers Wireless v1.10                                                                                                  |  |  |
|----------|----------------------------------------------------------------------------------------------------|--|--|
| į)       | Please perform a HotSync operation to complete the installation of Covers Wireless v1.10 on your Palm handheld device. |  |  |
|          | <u> </u>                                                                                                    |  |  |

To complete the installation process for Covers Wireless, a conduit and Covers Wireless for the Palm OS® device must be installed. To continue, the user must select **OK**.

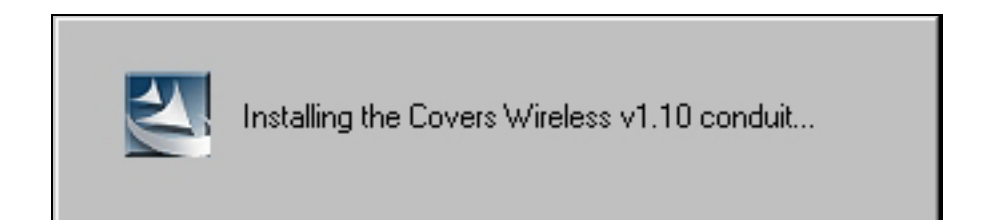

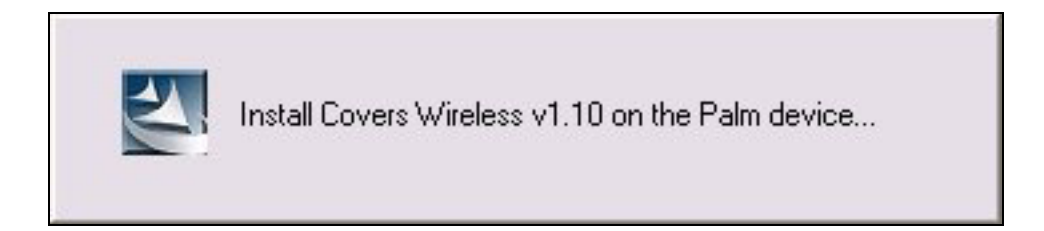

| Covers Wireless v1.10 - InstallS | hield Wizard                                                                                                   |
|----------------------------------|----------------------------------------------------------------------------------------------------|
|                                  |                                                                                                    |
|                                  | InstallShield Wizard Complete                                                                                  |
|                                  | The InstallShield Wizard has successfully installed Covers Wireless v1.10. Click Finish to exit the<br>wizard. |
|                                  |                                                                                                    |
| InstallShield                    | < Back Finish Cancel                                                                                           |

**INSTALLSHIELD WIZARD COMPLETE:** The installation of Covers Wireless v. 1.1 is complete. The user is now ready to use the most advanced real-time wireless sports information application for the Palm OS®.

#### **DE-INSTALLATION PROCEDURES**

- 1. WINDOWS®-BASED SYSTEMS: To un-install the Covers Wireless application from your personal computer, go to your start menu, select settings, then select the control panel, and launch the Add or Remove control panel. Simply select Covers *Wireless*, press the REMOVE button, and de-installation will commence.
- 2. PalmOS® 3.5 (OR GREATER) MOBILE DEVICE: Tutorials for Palm OS® are available through Handango.com or Palm's Knowledge Library.

To remove applications from a PalmOS® device, please do the following:

- a. Tap the Menu silk-screen button.
- b. Tap App|Delete.
- c. Select the Covers Wireless file.
- d. Tap Delete.

#### COVERS WIRELESS SOFTWARE UPDATES VIA YOUR WINDOWS®-BASED PC DESKTOP/NOTEBOOK

At present, software updates for Covers *Wireless* will be handled through connected synchronization via the universal cradle/bay (USB/serial) for your mobile PalmOS® device. In the future, updates will be handled through *Wireless* notifications that prompt you to accept software updates on your PalmOS® device.

Covers *Wireless* (and Phantom*fiber*) will notify you of changes to Covers *Wireless* software through a variety of methods (email, Covers *Wireless* website, online advertising) and highlight procedures for updating the software.

# Welcome to Covers Wireless

How-to-USE Covers Wireless

## PalmOS®-based Devices [PalmVII® and PalmOS® 5 not supported]

When starting your PalmOS® device, navigation to Covers *Wireless* (named <u>Covers</u> in PalmOS®) can be done via the menu bar (#1 below) that lists all applications or by tapping the application icon. (#2 below)

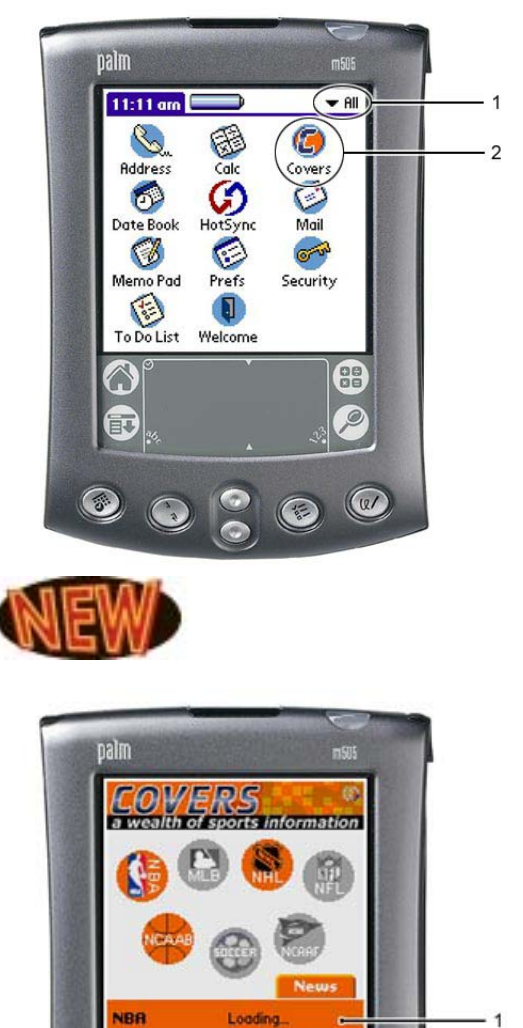

12/

#### Screenshot #1: PALM OS® APPLICATION SCREEN

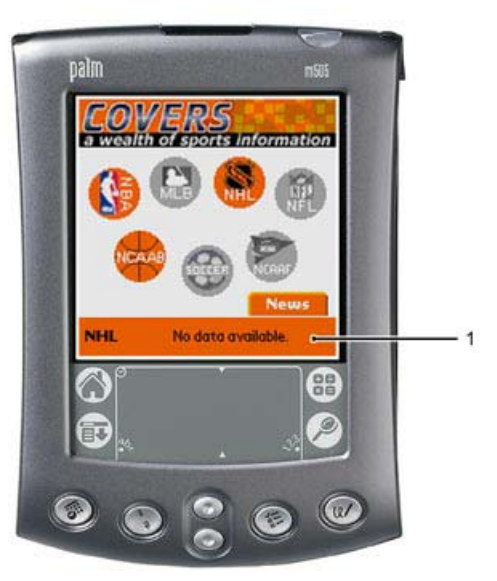

1. The odds ticker now contains new messaging to inform end users. Upon launching the application, end users are notified that odds data is **Loading**. If a particular odds feed does not contain data, the end user will be notified with a **No data available** warning. Re-setting the odds feed (if available and when connected wirelessly), the user simply needs to tap the league menu (see screenshot #2, **#1**) to select the same feed or another feed to begin receiving the odds feed again. A **NEWS** tab has been added on the main screen and is explained in Screenshot #2, **#5**.

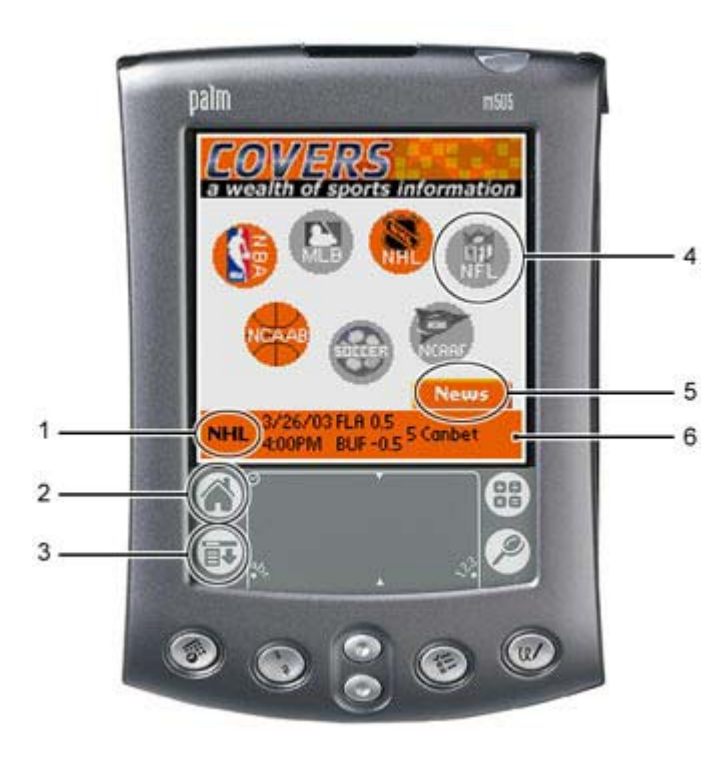

#### Available sports content from Covers *Wireless*:

- 1. Live Odds
- 2. Injuries
- 3. Matchups
- 4. Covers.com Articles

#### Sports covered:

- 1. Major League Baseball (MLB)
- 2. National Football League (NFL)
- 3. National Basketball Association (NBA)
- 4. National Hockey League (NHL)
- 5. NCAA Football (NCAAF)
- 6. NCAA Basketball (NCAAB)

#### Screenshot #2

- 1. The end user can change the odds ticker (mode: hot-synced or live) by tapping the sports league menu button. In PalmOS® devices, the Covers Wireless odds ticker does not scroll but dynamically updates.
- 2. A device-specific application icon that navigates the end user to all Palm applications and operates as the EXIT/QUIT function for any active application.
- 3. A device-specific menu icon. On the MAIN screen for the Covers Wireless application (this Screenshot), tapping the icon will launch the Options/About menu for Covers Wireless. (see #1, Screenshot #3) The News tab can also accessed through the device icon.
- 4. Tapping any sports league icon on the MAIN screen menu navigates the end user to the Live Odds screen. In this screenshot. the NFL icon is circled. Non-highlighted icons (gray) represent sports leagues that are out of season or inactive as they were not selected by the end user.
- The end user now has the 5. option of retrieving articles (general, and other leagues) from the main menu.
- 6. Odds ticker (synced/offline or live) for various sportsbooks.

Please note: Device specific functionality can be found by visiting Palm Inc.'s support section. Please visit:

/www.palm.com Then click /knowledge library Then click /product handbooks

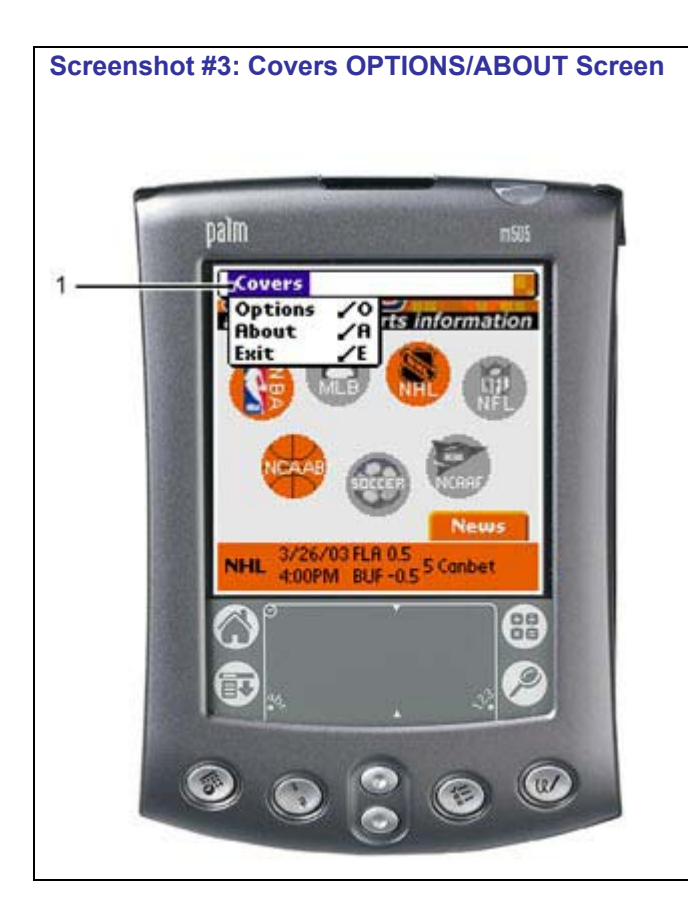

1. As discussed in #3 (**Screenshot #2**), tapping the device-specific menu icon launches the Covers *Wireless* <u>Options/About</u> menu.

Further highlights for these menu options will be shown later in this document. (starting with **Screenshot #12**)

Screenshot #4: MAIN SCREEN (Covers Wireless) Continued...

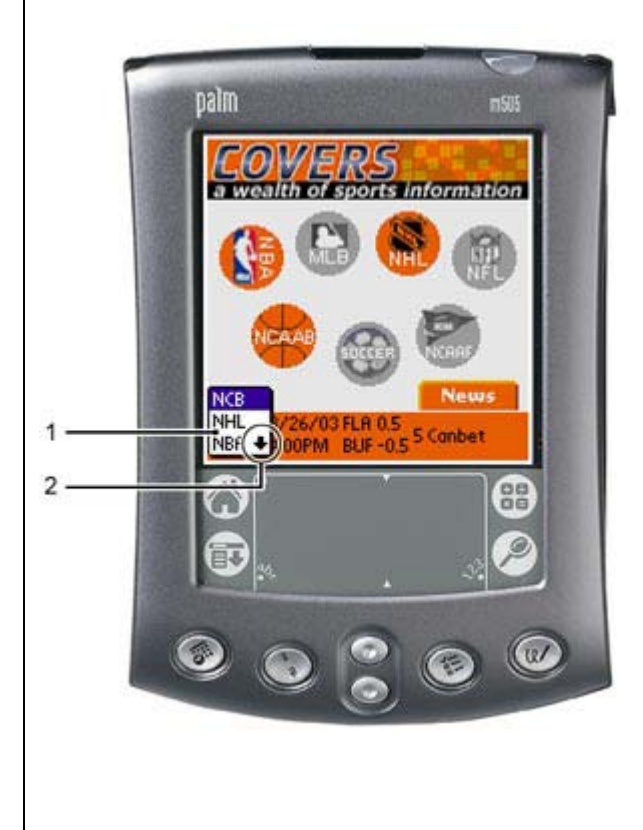

#### Screenshot #4

- Tapping the odds ticket menu launches a menu listing <u>active</u> sports leagues that the end user has selected in the sync screen (see #2, **Screenshot #17**) and represents leagues that are inseason.
- 2. Tapping the arrow (down or up) allows the end user to navigate to additional sports leagues for odds ticker information. (synced/offline or live).

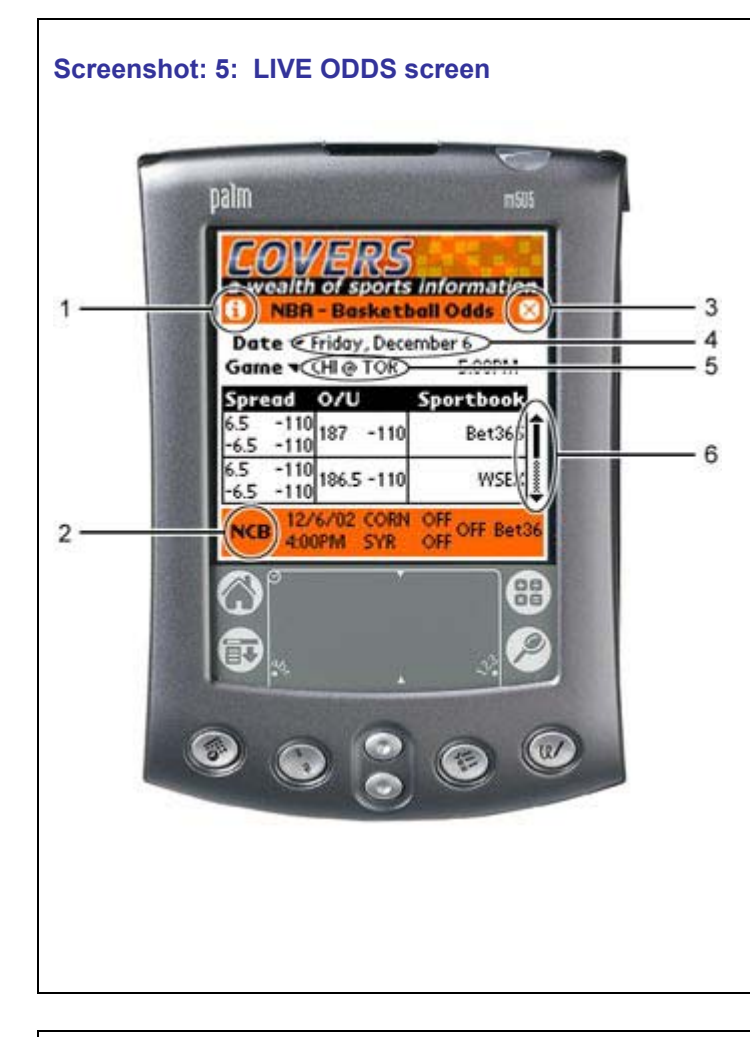

- 1. From the <u>ODDS</u> screen, tapping the "I" <u>Information</u> icon launches the menu listing for Injuries, News and Matchups.
- 2. As discussed in Screenshot #4, the odds ticker menu allows the end user to select odds (live or synced/offline) based on active sports leagues (activated by the end user in the synchronization options screen and only for sports leagues that are in-season). Odds ticker information can display leagues/odds that are different from the <u>ODDS</u> screen. In this screenshot, the end user is in the NBA <u>ODDS</u> screen but the odds ticker is set to NCB (NCAA Basketball).
- 3. Tapping the ⊗ icon navigates the end user back to the Covers *Wireless* main screen (see **Screenshot #2**).
- 4. The date field launches a menu listing odds for future games (odds may not be active) by teams listed in the Game field (#5).
- 5. The Game line-up field lists team matchups for the specified date and the relevant odds information (live or sync/offline) by sportsbook.
- 6. The scroll bar allows the end user to navigate up or down when reviewing odds for a specific game on a specified date.

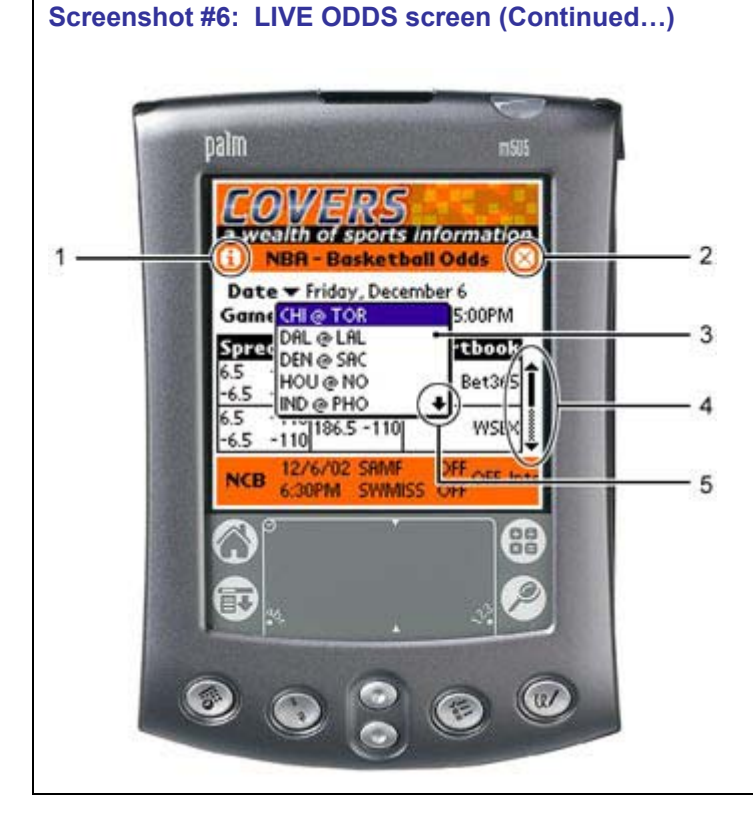

#### Screenshot #6

- 1. Tapping the "I" <u>Information</u> icon launches the menu listing Injuries, News, and Matchups.
- 2. Tapping the ⊗ icon navigates the end user back to the Covers *Wireless* main screen (see **Screenshot #2**).
- Tapping the Game line-up field launches a menu listing all available games within the <u>ODDS</u> screen for a specific date. In this example, the menu highlights a list of NBA games for Friday December 6.
- The scroll bar allows the end user to navigate up or down when reviewing odds for a specific game on a specified date.
- The Arrow ↓ icon navigates the end user to additional games within the menu. In this screenshot, the end user is within the NBA Odds screen and as such, all highlighted team matchups are NBA-specific for Friday December 6.

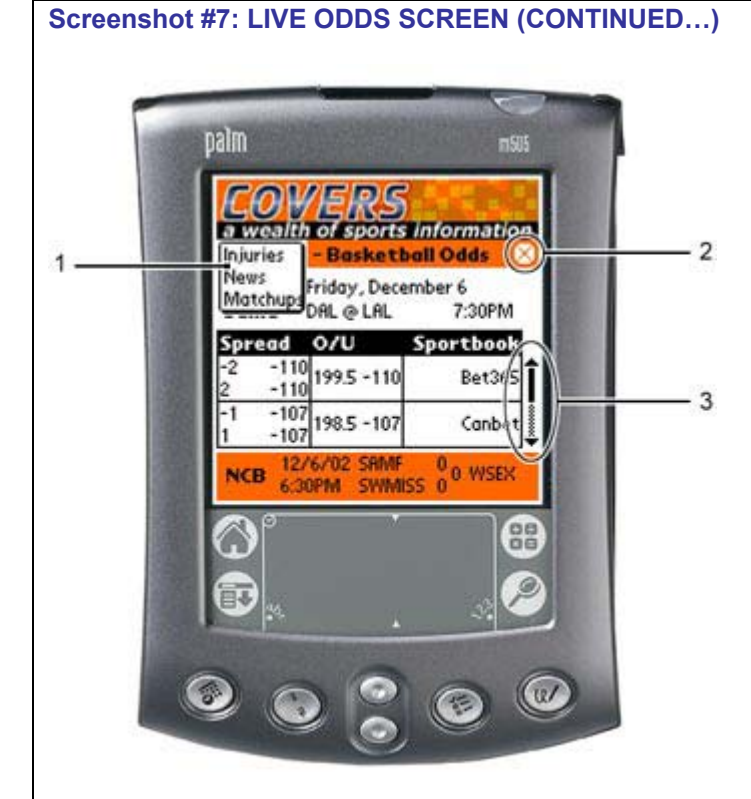

- 1. As discussed in #1 (**Screenshot #5/6**), tapping the "I" <u>Information</u> icon launches the menu listing Injuries, News, Matchups.
- 2. Tapping the ⊗ icon navigates the end user back to the Covers *Wireless* main screen (see **Screenshot #2**).
- 3. The scroll bar allows the end user to navigate up or down when reviewing odds for a specific game on a specified date.

#### Screenshot 7a: LIVE ODDS SCREEN (NAVIGATION)

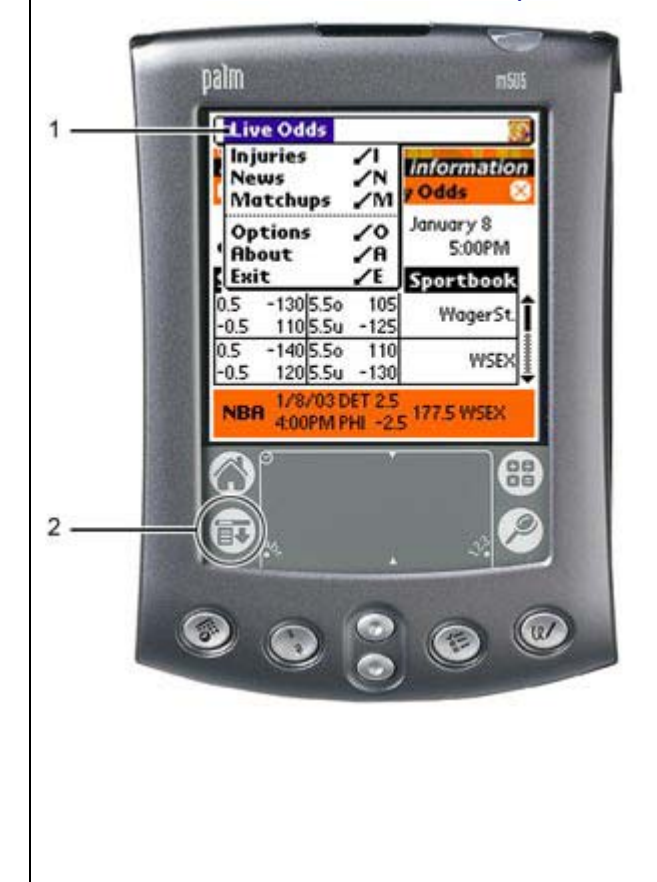

#### Screenshot #7a

 The <u>LIVE ODDS</u> menu pops-up when the end user taps on the devicespecific menu icon (#2). The menu allows the end user to quickly navigate between Injuries, News, Matchups, Options, About and Exit. Tapping exit causes the Covers *Wireless* application to quit.

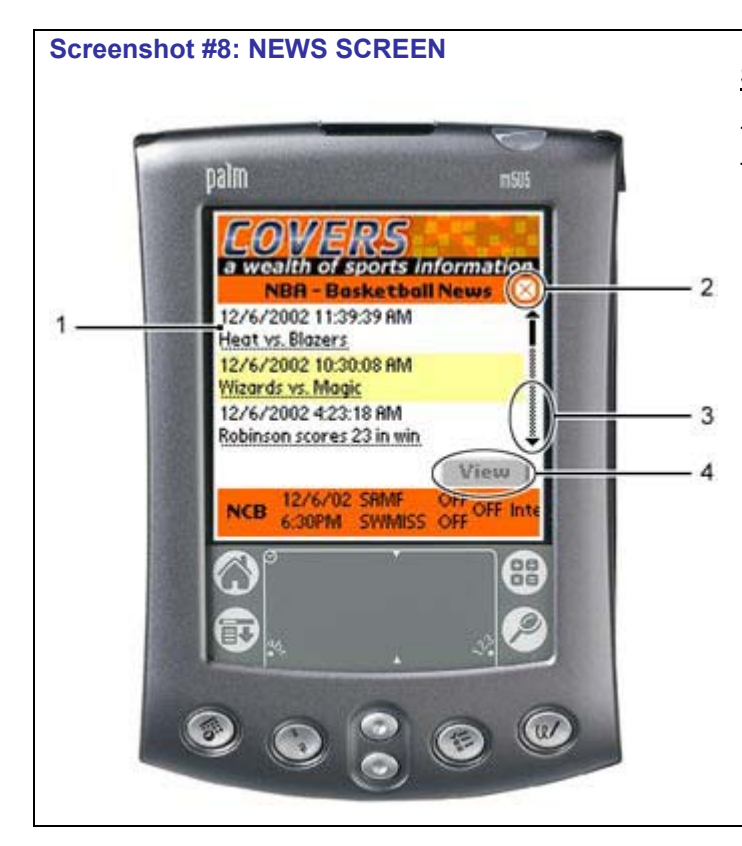

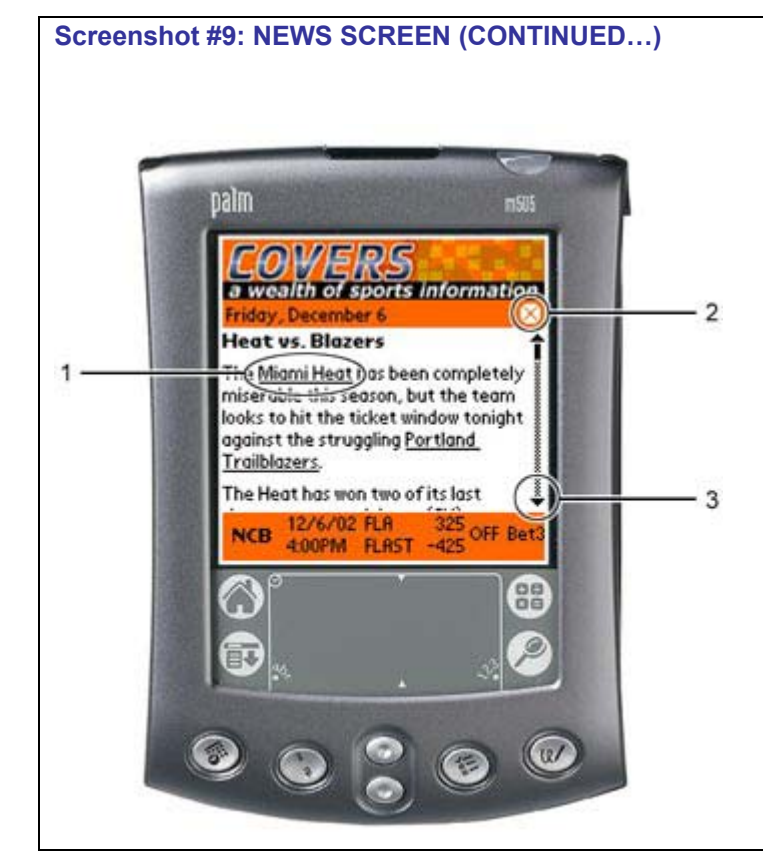

The end user navigates to the  $\underline{\mathsf{NEWS}}$  screen with the following steps:

- a. Tap the sports league logo on the <u>MAIN</u> screen. (see **Screenshot #2**)
- b. Tap the "I" <u>Information</u> icon in the <u>ODDS</u> screen to launch the menu. (see #1, Screenshot #5/6 and #1, Screenshot #7)
- c. The end user taps on <u>NEWS</u>.
- 1. Tap the specific article to highlight.
- 2. The  $\otimes$  icon exits the end user from the <u>NEWS</u> screen (all news for specific league) and navigates the end user back to the <u>MAIN</u> Covers *Wireless* screen. (Screenshot #2)
- 3. Scroll bars allow the end user to navigate up or down when reviewing articles.
- When tapping an article (#1) to highlight, the <u>VIEW</u> button becomes active (highlighted). Tapping the <u>VIEW</u> button directs the end user to the specific sports <u>NEWS</u> article.

#### Screenshot #9

- Embedded hyperlinks are clickable (by tapping) and navigate the end user to additional <u>NEWS</u> articles.
- When the end user is reading a specific <u>NEWS</u> article, tapping the ⊗ icon navigates the end user back to the main <u>NEWS</u> screen (listing of all NEWS articles). However, when navigating to an additional <u>NEWS</u> article from an embedded hyperlink, the ⊗ icon navigates the end user back to the Covers Wireless <u>MAIN</u> screen.
- The scroll bar allows the end user to navigate up or down when reviewing a specific <u>NEWS</u> article.

#### Screenshot #10: INJURIES SCREEN

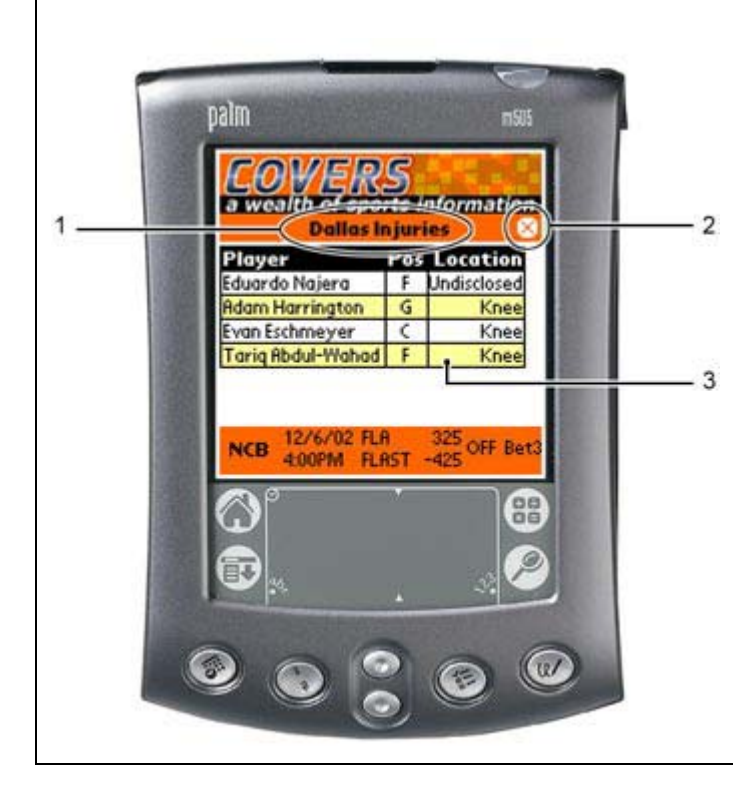

#### Screenshot #10

The end user navigates to the <u>INJURIES</u> screen with the following steps:

- Tap the sports league logo on the <u>MAIN</u> screen. (see Screenshot #2)
- b. Tap the "I" <u>Information</u> icon in the <u>ODDS</u> screen to launch the menu. (see #1, **Screenshot #5/6** and #1, **Screenshot #7**)
- c. The end user taps on INJURIES.
- 1. The top navigation bar (in this screenshot, highlighted as <u>Dallas</u> <u>Injuries</u>) is tapped to alternate the <u>INJURIES</u> list between teams for a specified game.
- Tapping the ⊗ icon exits the end user back to the <u>ODDS</u> screen. (Screenshot #5)
- 3. The table lists INJURIES by team.

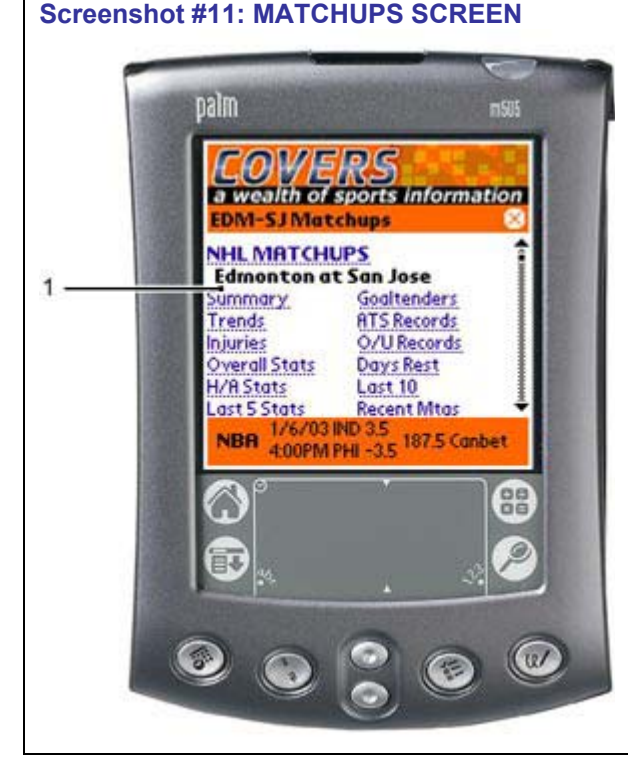

#### Screenshot #11

The end user navigates to the <u>MATCHUPS</u> screen with the following steps:

- a. Tap the sports league logo on the <u>MAIN</u> screen. (see **Screenshot #2**)
- b. Tap the "I" <u>Information</u> icon in the <u>ODDS</u> screen to launch the menu. (see #1, **Screenshot # 5/6** and #1, **Screenshot #7**)
- c. The end user taps on MATCHUPS.

In the <u>MATCHUPS</u> screen, the end user can navigate directly to selected sections by tapping the embedded hyperlinks. The end user also has the option of navigating through the entire section using the scroll bar found on the right side of the screen. The top navigation bar (this example: EDM-SJ Matchups) can be tapped for other team matchups within specified league. The bottom odds ticker can be changed by tapping the odds ticker menu (this example: NBA)

Tapping  $\otimes$  icon directs the end user back to the Covers *Wireless* <u>MAIN</u> screen (Screenshot #2)

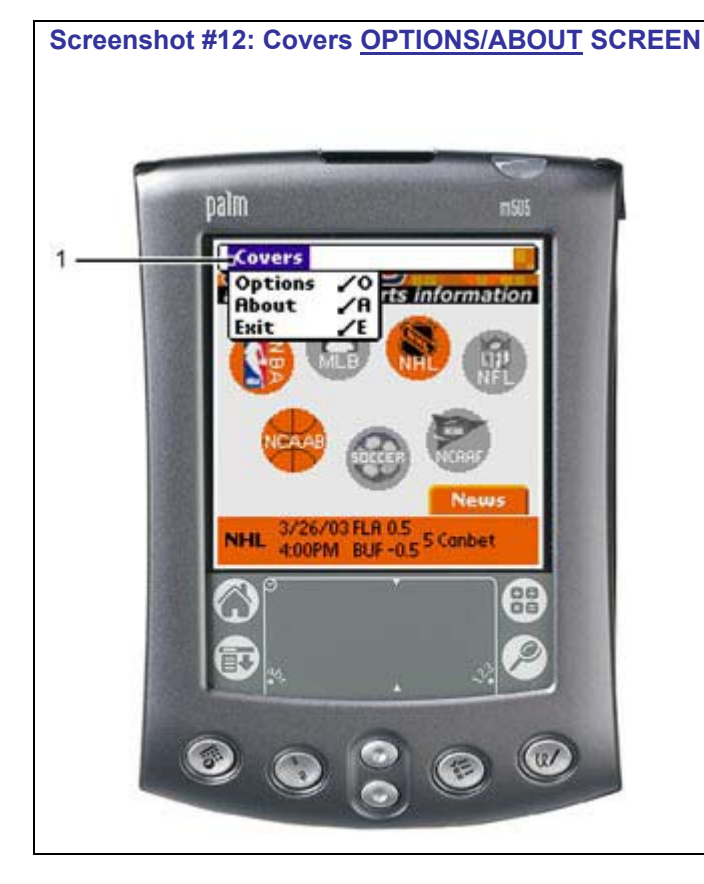

 A device-specific menu icon launches the Covers <u>OPTIONS/ABOUT</u> menu (#3, Screenshot #2). This menu launches from the <u>MAIN</u> Covers *Wireless* screen using the device (menu) icon.

#### Screenshot #13: ABOUT SCREEN

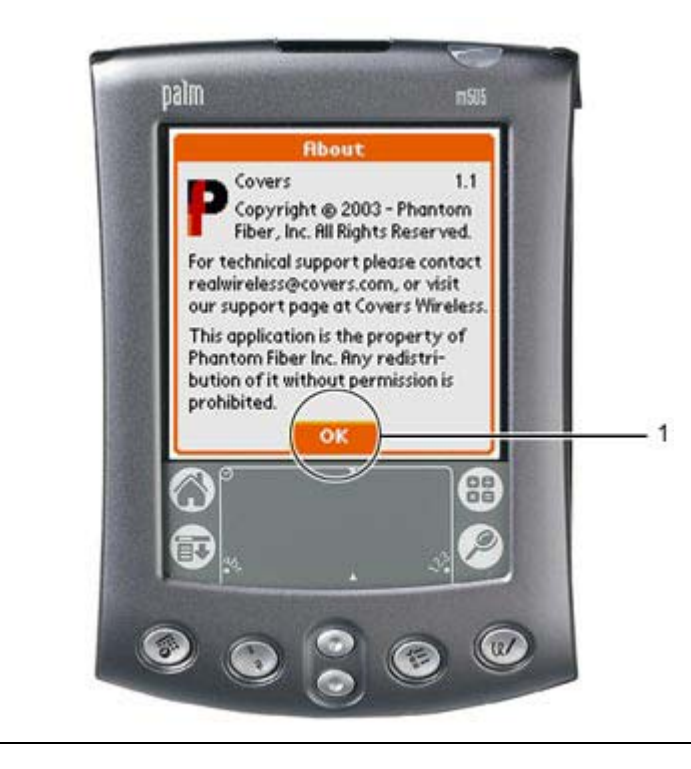

#### Screenshot #13

In the Covers <u>OPTIONS/ABOUT</u> (#1, **Screenshot #12**) menu, tapping the <u>ABOUT</u> menu directs the end user to an <u>ABOUT Dialog Box</u> which provides software version and copyright information.

 Tap the <u>OK</u> button to exit the <u>ABOUT</u> dialog box. The end user is directed back to the Covers *Wireless* <u>MAIN</u> screen. (see **Screenshot #2**)

Covers Wireless support (<u>realwireless@covers.com</u>) has been added to the <u>ABOUT</u> screen for easy reference.

# Screenshot #14: OPTIONS/COVERS SCREEN

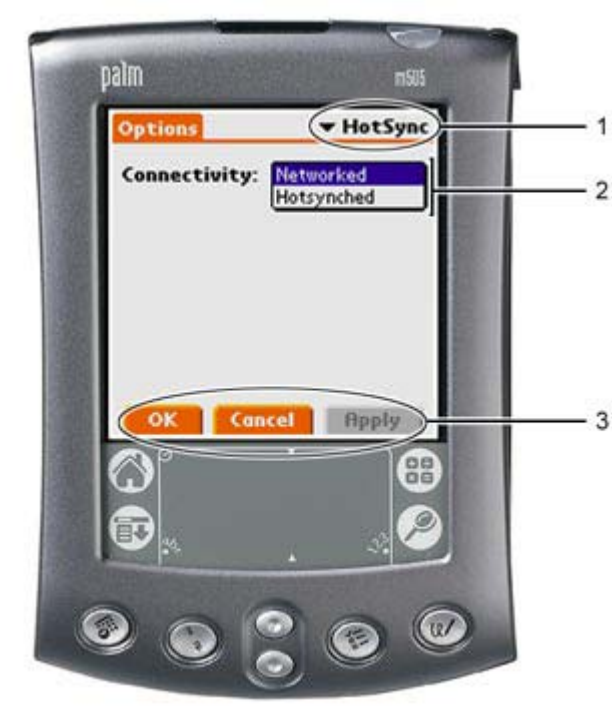

#### Screenshot #14

In the Covers <u>OPTIONS/ABOUT</u> (#1, **Screenshot #12**) menu, tapping the <u>OPTIONS</u> menu directs the end user to an <u>OPTIONS</u> screen which provides the end user with several options (General, HotSync, SportsSync)

- 1. Drop-down menu lists several options. (General, HotSync, SportsSync).
- 2. Drop-down menu changes the current operating mode for the PalmOS® device. Networked mode represents real-time wireless connectivity. Hot-synched mode represents offline viewing of sports content.
- Changing operating modes requires the end user to tap the active <u>APPLY</u> button to confirm the change. A wireless connection sequence will occur. Once connected, the end user can tap the <u>OK</u> button to be directed back to the Covers *Wireless* <u>MAIN</u> screen. (see **Screenshot #2**)

**Special note:** The content database found on the PalmOS® device is not refreshed (updated) in networked mode (to limit data charges to the end user). The end user must perform a synchronization ('hot-sync') via cradle/cable and their PC desktop/notebook to update the local database.

#### Screenshot #15: OPTIONS/GENERAL screen (CONTINUED...)

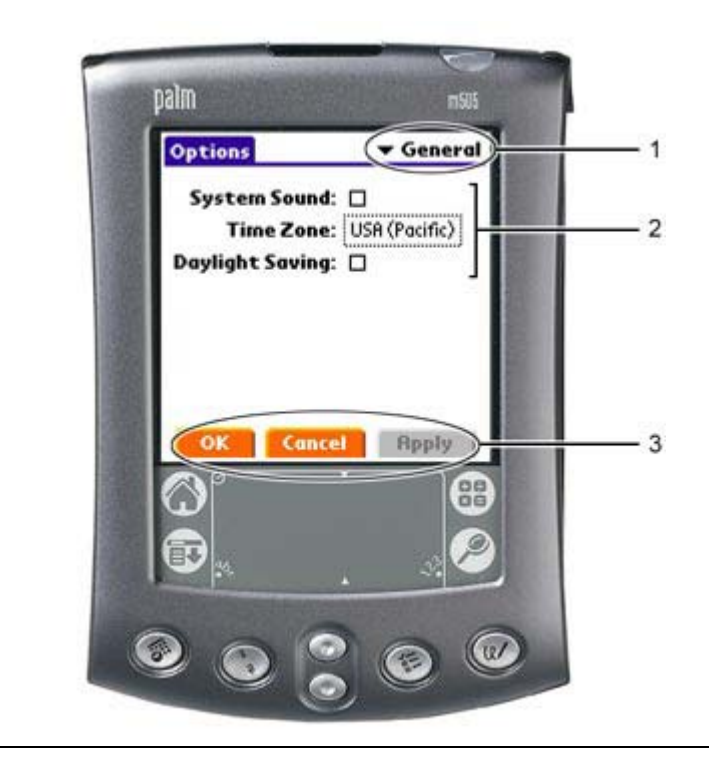

#### Screenshot #15

In the Covers <u>OPTIONS/ABOUT</u> (#1, **Screenshot #12**) menu, tapping the <u>OPTIONS</u> menu directs the end user to an <u>OPTIONS</u> screen which provides the end user with several options (General, HotSync, and SportSync Options)

- 1. Drop-down menu lists several options. (General, HotSync, and SportSync Options).
- 2. In the <u>GENERAL</u> menu, the end user can modify PalmOS®-specific functionality such as system sound, time zone, daylight savings.
- Changes to settings in the <u>GENERAL</u> screen will highlight the <u>APPLY</u> button which must be tapped to confirm changes. Tapping the <u>OK</u> button directs the end user back to the Covers *Wireless* <u>MAIN</u> screen. (see **Screenshot #2**)

# Screenshot #16: OPTIONS/UPDATES SCREEN (CONTINUED...)

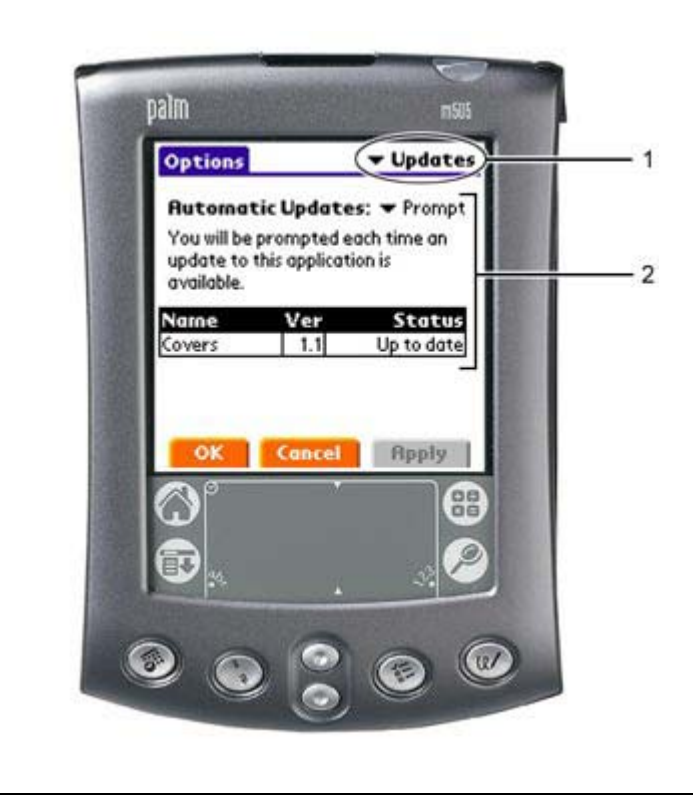

#### Screenshot #16

In the Covers <u>OPTIONS/ABOUT</u> (#1, **Screenshot** #12)menu, tapping the <u>OPTIONS</u> menu directs the end user to an <u>OPTIONS</u> screen which provides the end user with several options (General, HotSync, SportsSync)

- 1. Drop-down menu lists several options. (General, HotSync, SportsSync).
- In the <u>UPDATES</u> menu, the end user is shown the latest software version for Covers *Wireless* and the current status (Up to Date). The <u>AUTOMATIC</u> <u>UPDATES</u> drop-down menu provides the end user with options for receiving future Covers *Wireless* software updates. Menu options include:
  - a. Prompt
  - b. Never
  - c. Once
  - d. Always

Changes within the <u>UPDATES</u> screen highlights the <u>APPLY</u> button. To confirm changes, the end user must tap the <u>APPLY</u> button. Tapping the <u>OK</u> button directs the end user to the Covers *Wireless* <u>MAIN</u> screen. (see **Screenshot #2**)

# pain nsus Options Sync Options 1 MLB: Ø NHL: Ø NHL: Ø NBR: Ø SOCCER: Ø NCRAB: Q NCRAB: Ø NCRAB: Q NFL: Ø Ø Ø Q OK Cancel Pply 3 Ø Ø Ø Ø Ø

Screenshot #17: OPTIONS/SYNC OPTIONS (CONTINUED...)

#### Screenshot #17

In the Covers <u>OPTIONS/ABOUT</u> (#1, **Screenshot #12**) menu, tapping the <u>OPTIONS</u> menu directs the end user to an <u>OPTIONS</u> screen which provides the end user with several options (General, HotSync, SportsSync)

- 1. Drop-down menu lists several options. (General, HotSync, SportsSync).
- 2. Hot-sync options for sports content that the end user can select/de-select for offline (synchronized) and real-time wireless operating mode. Leagues out of season will not deliver content even if checked. [**Please note**: Soccer not available]
- 3. Changes within the <u>SYNC OPTIONS</u> screen highlights the <u>APPLY</u> button. To confirm changes, the end user must tap the <u>APPLY</u> button. Tapping the <u>OK</u> button directs the end user to the Covers *Wireless* <u>MAIN</u> screen. (see **Screenshot #2**)

# -- Covers Wireless Palm OS® Tutorial Ends --

# Welcome to Covers Wireless | Glossary (For an encyclopaedia of commonly-used technical terms, please visit <u>Whatis.com</u>)

| GLOSSARY   |                                                                                                    |  |
|------------|----------------------------------------------------------------------------------------------------|--|
| TERMS      | DEFINITION                                                                                                    |  |
| 3G         | Third generation. Applies to wideband mobile services and applications. A standard with faster transmissions and the ability to roam globally.                                                                                                    |  |
| 802.11     | A family of wireless specifications developed by a working<br>group of The Institute of Electrical and Electronics<br>Engineers. These specifications are used to manage packet<br>traffic over a network and ensure that packets do not collide<br>- which could result in loss of data - while traveling from<br>their point of origin to their destination (that is, from device<br>to device).                                                                                                    |  |
| 802.11b    | Well-accepted standard for Wireless Local Area Networks (WLANS). Optimized for the unlicensed 2.4Ghz band, with speeds up to 11Mbps.                                                                                                    |  |
| 802.11g    | Pending WLAN standard comparable to 802.11a (for speeds up to 54Mbps) but operating in the 2.4Ghz spectrum.                                                                                                    |  |
| Access Fee | A monthly charge for the ability to connect to a wireless<br>network (see provider plans). This is assessed monthly<br>whether the mobile device is actually used or not.                                                                                                    |  |
| Airtime    | Total time that a wireless device is connected or in use for data/voice.                                                                                                    |  |
| Bandwidth  | A measure of network resource used for transmitting and<br>receiving data. Measured in kbits/sec. Can be thought of as<br>the size of a data "pipe".                                                                                                    |  |
| Bluetooth  | A wireless PAN (personal area network) geared for home<br>and office that allows devices to connect over a short range<br>(10m) without a line of sight. Uses 2.4 GHz range at 720kps<br>within 30-foot range.                                                                                                    |  |
| BPS        | Bits per second. Measure of transmission speed or bandwidth.                                                                                                    |  |
| Cache      | A cache is a place to store something temporarily.<br>Frequently used data/information can be stored without<br>being downloaded again from the original server.                                                                                                    |  |
| CDMA       | Code Division Multiple Access is a multiple access<br>technique, which uses code sequences as traffic channels<br>within common radio channels.                                                                                                    |  |
| Cradle     | Mobile devices (PDA, phone) are rested on a cradle to perform synchronizations.                                                                                                    |  |
| Downlink   | Direction of data transfer from the network to the mobile device.                                                                                                    |  |
| Dual mode  | A term that describes a wireless device or system that can support two different protocols.                                                                                                    |  |
| Encryption | Phantom <i>fiber's</i> Wireless Framework is the only true end-to-<br>end 128-bit encrypted wireless solution commercially<br>available. The solution is based on 128-bit Elliptic Curve<br>Cryptography provided by Certicom (the industry leader in<br>secure wireless information delivery) and provides a secure<br>delivery method that parallels the most secure internet<br>transaction servers in existence today. The WAP gateway is<br>removed from the underlying model that delivers Covers<br>Wireless to the end user. |  |

| Firewall                   | A network node that prevents traffic from one segment of a<br>network from crossing over into another. Firewalls are used<br>to protect internal systems from unauthorized external<br>access.                                                                                                    |
|----------------------------|----------------------------------------------------------------------------------------------------|
| Flash Memory               | A memory feature or component which calls your mobile device to save information without power.                                                                                                    |
| GPRS                       | General Packet Radio Service represents the first<br>implementation of packet switching within GSM, which is<br>essentially a circuit switched technology. Rather than<br>sending a continuous stream of data over a permanent<br>connection, packet switching only utilizes the network<br>when there is data to be sent. Using GPRS will enable users<br>to send and receive data at speeds up to 115kbits/sec |
| GSM                        | Global System for Mobile Communications. Digital<br>cellphone system used through Europe based on TDMA<br>(Time Division Multiple Access - a digital communication<br>technology). Data transfer rates of 9.6 kbps.                                                                                                    |
| Hot Sync Mode              | A method by which a mobile device is connected by<br>cradle/bay or cable to a desktop/notebook computer in order<br>to perform synchronizations. Synchronizations update data<br>or information from an external source to the mobile device.                                                                                                    |
| Infrastructure             | The combined components needed to operate a wireless<br>network including sites, switching and transmission<br>equipment.                                                                                                    |
| Interface                  | Method or piece of equipment for interconnecting units or systems which may not be directly compatible.                                                                                                    |
| Kbps                       | A measurement of bandwidth in the United States.                                                                                                    |
| Land-Line                  | A connection that uses land-based networks or 'wires'.                                                                                                    |
| Last Connect               | The last time an active connection (session) was made or synchronization was performed.                                                                                                    |
| Latency                    | The time taken for data packets to pass through GPRS, normally measured as a round-trip time.                                                                                                    |
| m-commerce                 | Mobile Commerce. Business transactions conducted with online mobile devices.                                                                                                    |
| Mbps                       | Mega (million) bits per second. Measurement of transmission speed or bandwidth.                                                                                                    |
| MHz                        | Megahertz. One million cycles per second (hertz).<br>Measurement of electromagnetic energy and transmission<br>speed (such as CPU's internal clock).                                                                                                    |
| Middleware                 | An intermediate software component located on the wired<br>network between the wireless appliance and the application<br>or data residing on the wired network.                                                                                                    |
| Mobility                   | Ability to continually move from one location to another.                                                                                                    |
| Offline mode               | A disconnected state that does not have an active<br>connection and is not receiving data or information in real-<br>time.                                                                                                    |
| Optimization<br>Middleware | Application software used to improve the performance of<br>the basic bearer (transmission provider that provides service<br>between user-network interfaces) service.                                                                                                    |
| PalmOS®                    | The operating system for a mobile device. There are several device manufacturers that use this operating system.                                                                                                    |
| PCMCIA                     | Personal Computer Memory Card International Association. A<br>standardized technology used to develop an expansion for portable<br>devices (i.e. notebooks) in paging credit card-sized support<br>wireless connectivity.                                                                                                    |

| PDA                                  | Personal Digital Assistant. Handheld computer or personal organizer device.                                                                                                    |
|--------------------------------------|----------------------------------------------------------------------------------------------------|
| PocketPC®                            | The operating system (part of the WinCE family from<br>Microsoft) for a mobile device. There are several device<br>manufacturers that use this operating system.                                                                   |
| Portability                          | Defines network connectivity that can be easily established, used and then dismantled.                                                                                                    |
| REAL-TIME                            | Real time is a level of responsiveness that a user senses as<br>sufficiently immediate or that enables a device to keep up<br>with some external process (for example, Covers Wireless<br>serves content as it happens).           |
| Roaming                              | Provision and use of GSM/GPRS/UMTS (or other mobile system) outside of the customer's home network or country.                                                                                                    |
| Service<br>Provider                  | A person or another entity that has the overall responsibility<br>for the provision of a service or a set of services to the users<br>and for negotiating network capabilities associated with the<br>service(s) (s)he provides.   |
| Session                              | A mobile device running an instance of a network/client<br>application on a Fixed End System (FES) or application<br>server.                                                                                                    |
| SMS                                  | Short Messaging Service.                                                                                                    |
| Store and<br>Forward                 | The ability to transmit a message to an intermediate relay<br>point and store it temporarily when the receiving device is<br>unavailable.                                                                                          |
| Uplink                               | Direction of data transfer from the mobile device to the network.                                                                                                    |
| USB (Universal<br>Serial Bus)        | A plug-and-play interface between a computer and add-on devices such as mobile devices (PalmOS®, PocketPC®), printers, keyboards etc. New devices can be added without adapter cards or without the computer being off.            |
| Valued Added<br>Service<br>Provider  | A service provider who offers services that add value to<br>other (primitive) services. (a value added service cannot be<br>used alone i.e., with another primitive service).                                                      |
| Wi-Fi (Wireless<br>Fidelity)         | A wireless data networking protocol generally used to<br>connect PCs and laptops to a network. Also known as<br>802.11b and WLAN (Wireless LAN), it is the most<br>common means of wireless networking and operates at 2.4<br>GHz. |
| Wideband                             | A classification of the information capacity or bandwidth of<br>a communication channel. Wideband is generally taken to<br>mean a bandwidth between 64kbits/sec and 2Mbits/sec.                                                    |
| Wireless Access                      | A terminal access to the network which uses wireless technology.                                                                                                    |
| Wireless<br>Broadband                | Transmission facilities that have bandwidth or capacity<br>greater than that of a voice line. Capable of carrying<br>numerous voice, video and data channels simultaneously.                                                       |
| Wireless<br>Carrier                  | A company that provides wireless telecommunications services.                                                                                                    |
| WISP                                 | Wireless Internet Service Provider. vendor that specializes<br>in providing wireless Internet access.                                                                                                    |
| WML (Wireless<br>Markup<br>Language) | A version of HDML (handheld device markup language),<br>WML is based on XML and will run with its over version<br>of Javascript. Wireless application developers use WML to<br>repurpose content for wireless devices.             |

# Welcome to Covers Wireless

Conclusion

Thank you Again!

By downloading **Covers** *Wireless* (<u>Covers.com</u>), you've committed yourself to an extremely powerful software application (developed by Phantom*fiber* | <u>www.phantomfiber.com</u>) that will deliver **real-time** *wireless* functionality like you've never seen!

If you ever have any questions about Covers Wireless, please email us at <u>realwireless@covers.com</u>. We'll respond to your questions within a reasonable time.

#### REMEMBER 🔊

Covers Wireless allows you to receive our sports content in two modes:

- 3. Real-time wireless Internet mode at land-line internet speeds.
- 4. Offline mode with updates as current as the last connect (via manual synchronization).

**Rich interactivity** served *wirelessly* at Internet speeds. Anytime. Anywhere. Wireless connectivity is <u>real</u> and available today.

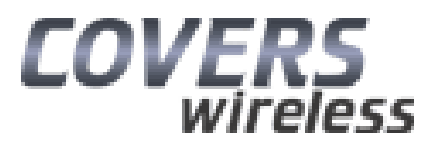

Free Manuals Download Website <u>http://myh66.com</u> <u>http://usermanuals.us</u> <u>http://www.somanuals.com</u> <u>http://www.4manuals.cc</u> <u>http://www.4manuals.cc</u> <u>http://www.4manuals.cc</u> <u>http://www.4manuals.com</u> <u>http://www.404manual.com</u> <u>http://www.luxmanual.com</u> <u>http://aubethermostatmanual.com</u> Golf course search by state

http://golfingnear.com Email search by domain

http://emailbydomain.com Auto manuals search

http://auto.somanuals.com TV manuals search

http://tv.somanuals.com